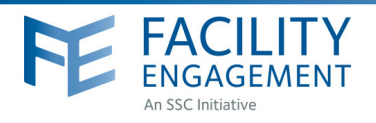

## HOW TO: SUBMIT A CLAIM

Facility Engagement Management System (FEMS)

- 1. Log in to: https://fems.facilityengagement.ca or launch the FEMS mobile app. To download the APP: search 'Facility Engagement' in your App store.
- 2. Click **Submit a Claim.** Enter the requested information and click **Next.** If only submitting an expense, go directly to **Submit an Expense.**

| FACILITY<br>ENGAGEMENT                            | Su          | Welcome Dr. PS exe | •• | FRACILITY<br>ENGAGEMENT         |                     | Su          | pport Welcome Dr. PS exec + |
|---------------------------------------------------|-------------|--------------------|----|---------------------------------|---------------------|-------------|-----------------------------|
| Deshboard Activities Claims                       |             |                    |    | Dashboard Activities            | Claims              |             |                             |
| Societies                                         |             |                    |    | Physician Soc                   | cieties             |             |                             |
| RECUTY ENGAGEMENT SOCIETY                         | ALLOCATION  | · · BUDGET USED    |    | PHYSICIAN SOCIETY               |                     | * ALLOCATIO | N I BUDGET USED I           |
| Prince George Medical Staff Physician Association | (\$50.00)   | 0%                 |    | Prince George Medical Staff Phy | vsician Association | (\$50.00)   | 0%                          |
| Showing 1 to 1 of 1 entries                       |             |                    | 1  | Showing 1 to 1 of 1 entries     |                     |             |                             |
| Claims                                            | -           | Submit a Claim     |    | Claims                          |                     | -           | Submit a Claim -            |
| DATE : STATUS                                     | CLAIN NUMER | TOTAL.             |    | DATE                            | . STATUS            | CLAM NUMB   | Submit an Expense<br>10*AL  |
| Sept 13, 2016 Draft                               | 0032W1      | \$296.62           |    | Sept 13, 2016                   | Approved            | EQ4N41      | \$74.15                     |
| Sept 13, 2016 Accrowed                            | LKEVOO      | \$148.31           |    | Sept 13, 2016                   | Approved            | LKEVDO      | \$148.31                    |

**3.** In the section labeled **Expenses**, select the expense type, amount, and attach a receipt as needed. There will be a prompt to attach one if required for the selected expense type.

**To attach a receipt:** take a picture of it with a phone or scan a copy of the receipt to a computer. Once this is done, click **Upload File**, search and select the appropriate file to add it to the claim. *\*If there are no expenses, click Skip Expenses.* 

 View and edit the claim in the next section. Up to this point the claim is a draft, if satisfied with the entered details click **Submit**.

Once the claim is submitted a confirmation will be sent via email.

|  | ()) (0)                          | Bittah Columbia Medical Association (Cana, Med. Ass B.C. Div) | 0 0 |
|--|----------------------------------|---------------------------------------------------------------|-----|
|  |                                  | Support Welcome Dr. PS exec                                   | •   |
|  | Dashboard Activitie              | Claims                                                        |     |
|  | Dashboard > Claims > Claim # > R | view Claim                                                    |     |
|  | Submit a Claim                   | Α                                                             |     |
|  | Time >                           | Expenses Review                                               |     |
|  | CLAIM DETAILS                    |                                                               |     |
|  | Engagement Activity              | Draft objectives and deliverables                             |     |
|  | Claimant                         | Paul PS exec                                                  |     |
|  | Date of Activity                 | Oct. 20, 2016                                                 |     |
|  | Types of work                    | Developing a shared vision for change                         |     |
|  | Hours for today                  | 2.00 hour(s)                                                  |     |
|  |                                  |                                                               |     |

## Need Help?

604 638 4869

1800 665 2262 dtoapplicationsupport@doctorsofbc.ca M-F 9am to 4pm